#### МИНОБРНАУКИ РОССИИ

### Федеральное государственное бюджетное образовательное учреждение высшего образования «Казанский национальный исследовательский технологический университет» (ФГБОУ ВО «КНИТУ»)

#### **ПРИКАЗ**

31.10.2024

№ 991-0

Об утверждении Положения об электронном расписании учебных занятий

На основании решения инвестиционной комиссии, протокол от 14.12.2023 № 17, приказываю:

 Утвердить Положение об электронном расписании учебных занятий (далее – Положение) в соответствии с Приложением к настоящему приказу.

Срок – 01.11.2024.

2. Начальнику УМК Бандорину В.Г. обеспечить размещение Положения на официальном сайте университета.

Срок – с даты выхода настоящего приказа.

3. Контроль за исполнением настоящего приказа возложить на проректора по УР Султанову Д.Ш.

Ректор

## Ю.М. Казаков

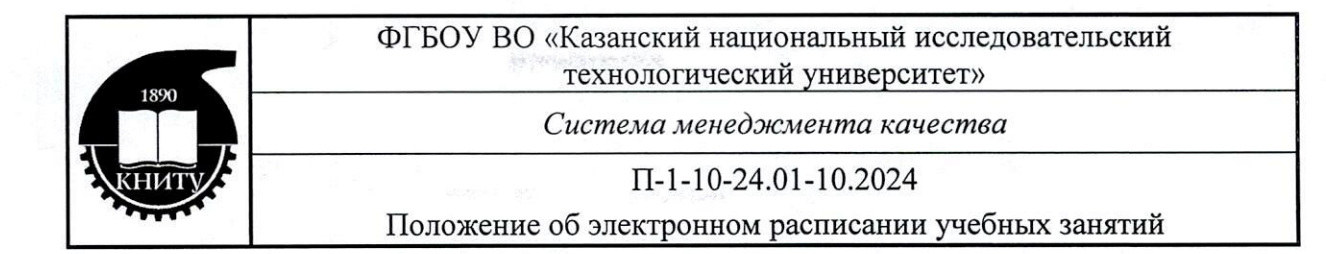

Приложение

УТВЕРЖДЕНО приказом ФГБОУ ВО «КНИТУ» от «<u>3</u><sup>3</sup>/<sub>№</sub> <u>10.2022 №</u> <u>991-0</u>

# ПОЛОЖЕНИЕ П-1-10-24.01-10.2024

об электронном расписании учебных занятий

Экземпляр №\_\_\_\_

Копия №

© ФГБОУ ВО «КНИТУ», 2024 © УМУ, 2024

Казань 2024 Положение об электронном расписании учебных занятий

## П-1-10-24.01-10.2024

## СОДЕРЖАНИЕ

| 1 Обозначения и сокращения                                                  | 3 |
|-----------------------------------------------------------------------------|---|
| 2 Предисловие: общие сведения о документе                                   | 3 |
| 3 Нормативные и другие ссылки                                               | 3 |
| 4 Общие положения                                                           | 3 |
| 5 Порядок создания, размещения и обновления электронного расписания занятий | 4 |
| 6 Заключительные положения                                                  | 5 |
| 7 Ответственность и полномочия                                              | 5 |
| Приложение 1                                                                | 6 |

Положение об электронном расписании учебных занятий

## П-1-10-24.01-10.2024

#### 1 ОБОЗНАЧЕНИЯ И СОКРАЩЕНИЯ

В данном положении применяются следующие обозначения и сокращения:

- ДЦТиАС – дирекция по цифровым технологиям и административным сервисам;

- ОДУП отдел диспетчеризации учебного процесса;
- ППС профессорско-преподавательский состав;
- УМУ учебно-методическое управление;

- университет – федеральное государственное бюджетное образовательное учреждение высшего образования «Казанский национальный исследовательский технологический университет;

- ФГБОУ ВО «КНИТУ» – федеральное государственное бюджетное образовательное учреждение высшего образования «Казанский национальный исследовательский технологи-ческий университет;

- ЭР – электронное расписание.

#### 2 ПРЕДИСЛОВИЕ: ОБЩИЕ СВЕДЕНИЯ О ДОКУМЕНТЕ

2.1 Данное П-1-10-24.01-10.2024 вводится впервые.

2.2 Цель разработки данного документа – определить процедуру составления, размещения, согласования, обновления и корректировки ЭР расписания учебных занятий в группах очной, очно-заочной и заочной форм обучения по дням недели в разрезе направлений подготовки/специальностей, курсов, студенческих групп по основным образовательным программам в ФГБОУ ВО «КНИТУ».

2.3 Положение П-1-10-24.01-10.2024 предназначено для лиц, участвующих в процедуре составления, согласования и корректировки расписания учебных занятий, а также лиц, реализующих учебный процесс в ФГБОУ ВО «КНИТУ».

#### З НОРМАТИВНЫЕ И ДРУГИЕ ССЫЛКИ

В П-1-10-24.01-10.2024 применяются ссылки на следующие документы.

- Федеральный закон от 29.12.2012 №273-ФЗ «Об образовании в Российской Федерации»;

- Приказ Министерство науки и высшего образования РФ от 06.04.2021 №245 «Об утверждении порядка и организации осуществления образовательной деятельности по образовательным программам высшего образования - программам бакалавриата, программам специалитета, программам магистратуры»;

- Устав федерального государственного бюджетного образовательного учреждения высшего образования «Казанский национальный исследовательский технологический университет»;

- Режим занятий обучающихся ФГБОУ ВО «Казанский национальный исследовательский технологический университет» от 04.09.2023.

#### 4 ОБЩИЕ ПОЛОЖЕНИЯ

4.1 Расписание учебных занятий является одним из основных документов, регулирующих учебно-воспитательный процесс в ФГБОУ ВО «КНИТУ» по дням недели в разрезе специальностей (направлений) подготовки с учетом направленности/ специализации/ профиля, программы, курсов и студенческих групп.

4.2 Расписание учебных занятий составляется в соответствии с утвержденными ректором ФГБОУ ВО «КНИТУ» учебными планами и графиками учебного процесса по каждой специальности/направлению подготовки.

|        |                                                     | Страница 4 |
|--------|-----------------------------------------------------|------------|
| CMK    | Положение об электронном расписании учебных занятий |            |
| КНИТ У | П-1-10-24.01-10.2024                                |            |

4.3 Расписание учебных занятий способствует оптимальной организации учебной работы обучающихся и повышает эффективность преподавательской деятельности.

4.4 В ФГБОУ ВО «КНИТУ» расписание учебных занятий составляется в электронном виде.

4.5 ЭР представляет собой совокупность информационных технологий, предназначенных для создания, размещения, обновления и просмотра расписаний занятий, позволяющая обучающимся и преподавателям получать мгновенный доступ к актуальному расписанию занятий.

4.6 Задачами создания и размещения ЭР являются:

- обеспечение доступности учебной информации для студентов и преподавателей;

- создание оптимального режима работы студентов в течение дня, недели, семестра;

– обеспечение непрерывности учебных занятий и равномерное распределение учебной нагрузки;

 создание оптимальных условий для выполнения преподавателями своих должностных обязанностей.

4.7 Для создания ЭР в ФГБОУ ВО «КНИТУ» используется элемент витрины электронных сервисов КНИТУ ONE – Электронное расписание в соответствие с Инструкцией по работе с витриной электронных сервисов КНИТУ ONE при формировании и эксплуатации электронного расписания (Приложение).

## 5 ПОРЯДОК СОЗДАНИЯ, РАЗМЕЩЕНИЯ И ОБНОВЛЕНИЯ ЭЛЕКТРОННОГО РАСПИСАНИЯ ЗАНЯТИЙ

5.1 В процессе формирования и эксплуатации ЭР участвуют следующие подразделения и работники университета:

кафедры и дирекции институтов;

работники из числа ППС;

– ОДУП;

- начальник УМУ;

– ДЦТиАС.

5.2 При формировании и эксплуатации ЭР кафедры и дирекции институтов осуществляют:

сбор сведений о ППС работниках с кафедр;

распределение нагрузки ППС;

– управление аудиторным фондом и соответствующую корректировку ЭР;

5.3 Кафедры по согласованию с дирекциями институтов формируют проект расписания занятий по профильным дисциплинам (спецдисциплинам).

5.4 В ЭР работники из числа ППС могут создавать занятия в режиме онлайн и проводить онлайн-курсы в режиме видеоконференции.

5.5 ОДУП осуществляет:

 информирование дирекций о закреплении дисциплин учебных планов за кафедрами;

- составление ЭР;

корректировку ЭР в течение учебного года.

5.6 Начальник УМУ проводит проверку соответствия расписания, составленного работниками ОДУП требованиям Режима занятий обучающихся ФГБОУ ВО «Казанский национальный исследовательский технологический университет» от 04.09.2023.

5.7 ДЦТиАС осуществляет техническое сопровождение системы ЭР.

Положение об электронном расписании учебных занятий

#### П-1-10-24.01-10.2024

#### 6 ЗАКЛЮЧИТЕЛЬНЫЕ ПОЛОЖЕНИЯ

6.1 Положение вступает в силу со дня его утверждения приказом ректора ФГБОУ ВО «КНИТУ».

6.2 Положение действует до момента введения в действие нового.

6.3 Все изменения и дополнения в настоящее Положения вносятся в соответствии с нормативно-правовыми актами Российской Федерации и утверждаются приказом ректора ФГБОУ ВО «КНИТУ».

## 7 ОТВЕТСТВЕННОСТЬ И ПОЛНОМОЧИЯ

7.1 Подразделение разработчик данного Положения – УМУ.

7.2 В дальнейшем за актуализацию П-1-10-24.01-10.2024 ответственность несет начальник УМУ.

Разработчиком документа является: Начальник УМУ Лутфуллина Г.Г.

### Документ разработал:

#### Проверил:

#### Нормоконтролер:

Инженер УМУ

Начальник УМУ Лутфуллина Г.Г. 30» 10 20 24 r. Начальник УОЦ Иванова Л.Н. Albar

Фатхутдинова А.А. «<u>30 » 10 </u>20<u>24</u>г.

«30» 10 2024 г.

## Инструкция по работе с витриной электронных сервисов КНИТУ ONE при формировании и эксплуатации электронного расписания

1) Доступ к витрине электронных сервисов КНИТУ ONE предоставляется как через локальную сеть ФГБОУ ВО «КНИТУ», так и через Интернет с любого компьютерного или мобильного устройства. Все обучающиеся и работники могут воспользоваться сервисом на официальном сайте университета https://www.kstu.ru/, выбрав вкладку «Вход» и раздел «КНИТУ ONE. Витрина электронных сервисов». Для доступа работникам необходимо авторизоваться с использованием своей учетной записи.

2) Формирование и составление расписания осуществляют работники ОДУП на основе учебных планов, распределенной нагрузки научнопедагогических работников, данных о количестве потоков, групп и подгрупп по каждой образовательной программе, а также с учетом требований к планированию учебных занятий.

3) Работники ОДУП формируют электронное расписание в системе АСУ «Электронный Университет» и/или с помощью Конструктора расписания в Личном кабинете КНИТУ ONE. На основе внесенных данных расписание автоматически публикуется в электронном виде в Личных кабинетах на официальном сайте, становясь доступным для работников и обучающихся.

## 4) В личном кабинете работник ОДУП выбирает соответствующий институт.

| КНИТУ ОЛЕ              | ЗАВЕРШИТЬ СЕАНС Вы зашли как: 302 (Ахметшин Динар Агзямович) |                                                                                                    |               |  |  |  |  |  |  |  |  |
|------------------------|--------------------------------------------------------------|----------------------------------------------------------------------------------------------------|---------------|--|--|--|--|--|--|--|--|
| 🗑 Ахметшин Динар       | найдено записей: 17                                          |                                                                                                    |               |  |  |  |  |  |  |  |  |
| 🞓 Расписание 🗸         | Номер интитута                                               | Интитут                                                                                                    | кол-во кафедр |  |  |  |  |  |  |  |  |
| ИН Институты           | 6-1 (210)                                                    | Инженерный химико-технологический институт (ИХТИ)                                                                                                    | 9             |  |  |  |  |  |  |  |  |
| KO Kopnyca             | 6-2 (224)                                                    | Институт химического и нефтяного машиностроения (ИХНМ)                                                                                                    | 16            |  |  |  |  |  |  |  |  |
| АУ Аудитории           | 6-3 (243)                                                    | Институт управления инновациями (ИУИ)                                                                                                    | 15            |  |  |  |  |  |  |  |  |
|                        | 6-4 (256)                                                    | Институт нефти, химии и нанотехнологий (ИНХН)                                                                                                    | 19            |  |  |  |  |  |  |  |  |
|                        | 6-5 (283)                                                    | Институт полимеров (ИП)                                                                                                    | 12            |  |  |  |  |  |  |  |  |
|                        | 6-6 (297)                                                    | Институт пищевых производств и биотехнологии (ИППБТ)                                                                                                    | 9             |  |  |  |  |  |  |  |  |
| 6-7 (306)<br>6-8 (320) |                                                              | Институт технологии легкой промышленности, моды и дизайна (ИТЛПМД)                                                                                                    | 8             |  |  |  |  |  |  |  |  |
|                        |                                                              | Институт управления, автоматизации и информационных технологий (ИУАИТ)                                                                                                    | 8             |  |  |  |  |  |  |  |  |
|                        | 6-9 (331)                                                    | Институт дополнительного профессионального образования федерального государственного бюджетного<br>образовательного учреждения высшего образования "Казанский национальный исследовательский<br>токисто и правилости (ИДПО ФЕГОУ РОСКИИТУ ) | 2             |  |  |  |  |  |  |  |  |

5) После выбора конкретного института открывается список кафедр. На этой странице работник ОДУП может открыть редактор расписания по преподавателям, аудиториям, группам и выбрать необходимые аудитории для составления расписания.

| КНИТУ ОЛЕ                  | :                         | АВЕРШИТЬ СЕАНС Вы зашли как: 302 (Ахметшин Динар Агэямович)                                                              |                           |                                                                                             |                                                                            |
|----------------------------|---------------------------|----------------------------------------------------------------------------------------------------|---------------------------|---------------------------------------------------------------------------------------------|----------------------------------------------------------------------------|
| 👰 Ахметшин Динар           | Институт<br>Вернуть назад | управления, автоматизации и и                                                                                            | 1нформационн              | ых технологи                                                                                | ій                                                                         |
| 🞓 Расписание 🗸             | Абревиатура               | Кафедра                                                                                                    | Закрепленные<br>аудитории | Аудитории для<br>расписания                                                                 | Нагрузка и расписание                                                      |
| КО Корпуса<br>АУ Аудитории | ИСУИР<br>ID (280)         | «Интеллектуальных систем и управления информационными<br>ресурсами»<br>Редактор расписания (по преподавателям) 1 семестр | 5                         | Аудитории для<br>составления расписания<br>Редактор расписания (по<br>аудиториям) 1 семестр | Посмотреть нагрузку<br>Редактор расписания (по<br>группам, очка) 1 семестр |
|                            | ИПМ<br>ID (316)           | «Информатики и прикладной математики»<br>Редактор расписания (по преподавателям) 1 семестр                               | 5                         | Аудитории для<br>составления расписания<br>Редактор расписания (по<br>аудиториям) 1 семестр | Посмотреть нагрузку<br>Редактор расписания (по<br>группам, очка) 1 семестр |
|                            | CT<br>ID (324)            | «Системотехники»<br>Редактор расписания (по преподавателям) 1 семестр                                                    | 7                         | Аудитории для<br>составления расписания<br>Редактор расписания (по<br>аудиториям) 1 семестр | Посмотреть нагрузку<br>Редактор расписания (по<br>группам, очка) 1 семестр |
|                            | САУТП<br>ID (326)         | «Систем автоматизации и управления технологическими процессами»                                                          | 13                        | Аудитории для<br>составления расписания<br>Редактор расписания (по                          | Посмотреть нагрузку<br>Редактор расписания (по                             |

6) Во вкладке «Аудитории для составления расписания» работник ОДУП прикрепляет аудитории к конкретной кафедре, что позволяет учитывать доступные помещения при составлении расписания.

| КНИТУ ОЛЕ        | завершить сеанс    | Вы зашли как: <b>302</b> (Ахметшин Динар Агзямс | вич)            |                 |                                                                           |
|------------------|--------------------|-------------------------------------------------|-----------------|-----------------|---------------------------------------------------------------------------|
| Ахметшин Динар   | Интеллектуалы      | ных систем и упра                               | авления информа | ационными ресур | осами                                                                     |
| 🖙 Расписание 🗸 🗸 | Вернуть назад      |                                                 |                 |                 |                                                                           |
| 1Н Институты     | ДОБАВИТЬ АУДИТОРИЮ |                                                 |                 |                 |                                                                           |
| КО Корпуса       | Здание             | Аудитория                                       | Площадь         | Тип помещения   | Характеристики                                                            |
| \У Аудитории     | Корпус "О"         | O-105<br>ID_Premises 5223<br>id_realty 3767     | 56,6            |                 |                                                                           |
|                  | Корпус "В"         | B-315<br>ID_Premises 3338<br>id_realty 2105     | 75,0            | аудитория       | Количество мест : 120<br>Лекции : 1                                       |
|                  | Корпус "В"         | B-131<br>ID_Premises 3327<br>id_realty 2111     | 16,9            | аудитория       | Количество мест : 25<br>Практика : 1<br>Лекции : 1                        |
|                  | Корпус "В"         | B-302c<br>ID_Premises 3063<br>id_realty 1772    | 53,8            | аудитория       | Лабораторные работы : 1<br>Количество мест : 30<br>Число компьютеров : 15 |
|                  | Корпус "В"         | B-302a<br>ID_Premises 3273<br>id_realty 2504    | 53,4            | аудитория       | Лабораторные работы : 1<br>Количество мест : 30<br>Число компьютеров : 15 |
|                  |                    | <b>5-137</b>                                    |                 |                 | Пекции : 50                                                               |

7) Во вкладке «Редактор расписания по преподавателям» работник ОДУП выбирает работников для составления расписания. После этого открывается интерактивная таблица со слотами занятий, где можно добавлять, редактировать или удалять расписание.

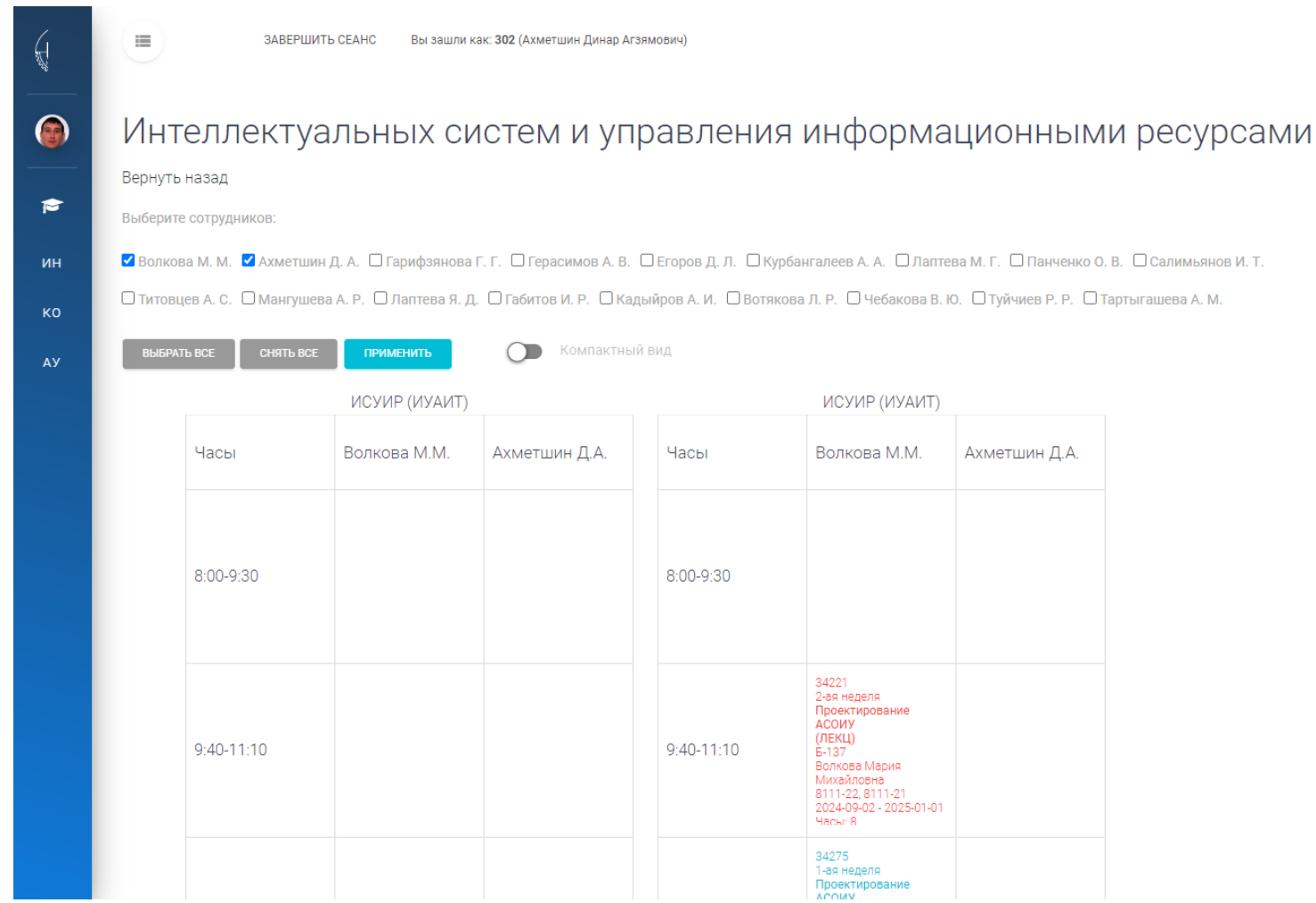

8) При нажатии на слот, работник ОДУП в модальном окне может выбрать преподавателя, предмет (предмет выбирается в соответствии с нагрузкой преподавателя), аудиторию, дату начала и окончания занятия, а также задать периодичность (еженедельно, по четным или по нечетным неделям).

|                                    | Информация                         |
|------------------------------------|------------------------------------|
| Текущие данные                     | Добавить записи                    |
| ID помещения:                      | Выберите преподавателя:            |
| ID пользователя: 302               |                                    |
| Ключевой слот: 4                   | Выберите предмет:                  |
| Время: 13:00-14:30                 |                                    |
| <b>День недели</b> : Четверг       | Выберите аудиторию:                |
| 2-ая неделя                        |                                    |
| 36620 удалить запись               | Дата начала занятия:<br>17.10.2024 |
| 2-ая неделя                        | Лата конпа занатиа.                |
| (ЛЕКЦ)                             | 01.01.2025                         |
| В-131                              | Тип недели:                        |
| 4311-22<br>2024-09-02 - 2025-01-01 | ЕЖЕНЕДЕЛЬНО -                      |
| Часы: 8                            | СОХРАНИТЬ                          |
| ЗАКРЫТЪ                            |                                    |
|                                    |                                    |
|                                    | 4311-22                            |

9) При нажатии на кнопку с ФИО конкретного преподавателя работник ОДУП может просмотреть его текущую нагрузку. Расписание может быть составлено только на основе уже созданной нагрузки преподавателя, что позволяет учитывать его занятость и распределение учебных часов.

| Дисциплина                                                         | Вид нагрузки           | Часы(план) | Группы          |
|--------------------------------------------------------------------|------------------------|------------|-----------------|
| Системное<br>программирование                                      | Лекция                 | 36         | 4311-21         |
| Машинное обучение                                                  | Лекция                 | 18         | 4311-22         |
| Машинное обучение                                                  | Лабораторная<br>работа | 72         | 4311-22         |
| Проектирование<br>графических и<br>пользовательских<br>интерфейсов | Лекция                 | 9          | 731-M31         |
| Проектирование<br>графических и<br>пользовательских<br>интерфейсов | Лабораторная<br>работа | 18         | 731-M31         |
| Введение в<br>распределенные системы                               | Лекция                 | 4          | 7213-11, 7213-1 |
| Введение в<br>распределенные системы                               | Лабораторная<br>работа | 16         | 7213-11, 7213-1 |
| Введение в<br>распределенные системы                               | Лекция                 | 18         | 7211-12, 7211-1 |
| Введение в                                                         | Лабораторная           | 72         | 7211-12 7211-1  |

10) Во вкладке «Редактор расписания по аудиториям» работник ОДУП выбирает необходимые аудитории, после чего открывается интерактивная таблица для заполнения расписания. Процесс аналогичен работе во вкладке «Редактор расписания по преподавателям»: работник ОДУП может добавлять, редактировать и удалять занятия, заполняя слоты для выбранных аудиторий.

|             | ИСУИР                                                                                                    | (ИУАИТ)                                                                                                    |                                                                                                    |             |             | ИСУИР                                                                                                    | (ИУАИТ)                                                                                                    |                                                                                                    |
|-------------|----------------------------------------------------------------------------------------------------|----------------------------------------------------------------------------------------------------|----------------------------------------------------------------------------------------------------|-------------|-------------|----------------------------------------------------------------------------------------------------|----------------------------------------------------------------------------------------------------|----------------------------------------------------------------------------------------------------|
| Часы        | B-302a                                                                                                    | B-302c                                                                                                    | Б-137                                                                                                    |             | Часы        | B-302a                                                                                                    | B-302c                                                                                                    | Б-137                                                                                                    |
| 8:00-9:30   | 32565<br>1-ая неделя<br>Основы дискретной<br>математики<br>(ПЗ)<br>8-302a<br>Салимьанов Инис<br>Тахирович<br>831-72<br>2024-09-02 - 2025-01-02<br>Часы: 18   |                                                                                                    |                                                                                                    |             | 8:00-9:30   | 32491<br>Все недели<br>Операционные<br>системы и оболочки<br>(ЛР)<br>в-302а<br>Панченко Оксана<br>владимировна<br>831-71<br>2024-09-02 - 2025-01-02<br>Часы: 36  | 37491<br>1-ав неделя<br>Информатика<br>(ЛР)<br>В-302с<br>Воронина Ленура<br>Тахировна<br>341-571<br>2024-09-02 - 2025-01-01<br>Часы: 18 |                                                                                                    |
| 9:40-11:10  | 32618<br>2-ая неделя<br>Основы дискретной<br>математики<br>(ПЗ)<br>В-302а<br>Салимъянов Инис<br>Тахирович<br>831-74<br>2024-09-02 - 2025-01-01<br>Чагън 18   |                                                                                                    | 37602<br>2-ая неделя<br>История<br>экономических учений<br>(ПЗ)<br>Б-137<br>Морозов Александр<br>Викторович<br>341-181, 341-181<br>2024-09-02 - 2025-01-01<br>Часы- 18 |             | 9:40-11:10  |                                                                                                    | 37493<br>1-ав неделя<br>Информатика<br>(ЛР)<br>В-302с<br>Воронина Ленура<br>Тахировна<br>341-571<br>2024-09-02 - 2025-01-01<br>Часы: 18 | 38557<br>1-ая неделя<br>Философия<br>(ПЗ)<br>5-137<br>Свергузов Анве<br>тяфикович<br>231-114<br>2024-09-02 - 20:<br>Часы: 18                              |
| 11:20-12:50 | 36592<br>1-ая неделя<br>Администрирование<br>информационных<br>систем<br>(ЛР)<br>В-302а<br>Титовцев Антон<br>Сергеевич<br>4311-22<br>2024-09-02 - 2025-01-01 | 38008<br>1-ая неделя<br>Автоматизированное<br>проектирование<br>художественных<br>изделий<br>(ЛР)<br>8-302c<br>Сокол Лариса<br>Робертовна<br>2311-41 | 44339<br>2-ая неделя<br>Криофизика<br>(ЛЕКЦ)<br>Б-137<br>null<br>231-102, 231-101<br>2024-09-02 - 2025-01-02<br>Часы: 9<br>42863                                       |             | 11:20-12:50 | 32599<br>2-ая неделя<br>Языки и методы<br>программирования<br>(ЛР)<br>В-302а<br>Курбангалеев Артур<br>Аскарович<br>831-72<br>2024-09-02 - 2025-01-02<br>Часы: 18 |                                                                                                    | 41652<br>1-ая неделя<br>Проектировани<br>технологически<br>процессов<br>нефтегазового<br>производства<br>(ЛЕКЦ)<br>Б-137<br>Кияненко Еленг<br>Анатольевна |
| 13:00-14:30 | 36593<br>1-ая неделя<br>Администрирование<br>информационных<br>систем<br>(ЛР)<br>В-302а<br>Титовцев Антон                                                    | 38010<br>1-ая неделя<br>Автоматизированное<br>проектирование<br>художественных<br>изделий<br>(ЛР)<br>В-302c                                          | 44267<br>2-ая неделя<br>Криофизика<br>(ПЗ)<br>Б-137<br>null<br>231-102<br>2024-09-02 - 2025-01-02                                                                      | Ч<br>е<br>т | 13:00-14:30 | 32640<br>1-ая неделя<br>Языки и методы<br>программирования<br>(ЛР)<br>В-302а<br>Курбангалеев Артур<br>Аскарович                                                  |                                                                                                    | 41654<br>2-ая неделя<br>Проектировани<br>технологическі<br>процессов<br>нефтегазового<br>производства<br>(ПЗ)                                             |

11) Во вкладке «Редактор расписания по группам» работник ОДУП выбирает группы, закрепленные за данной кафедрой. Далее, по аналогии с редактором расписания по преподавателям, в интерактивной таблице заполняется расписание для выбранных групп, с возможностью добавления, редактирования и удаления занятий.

|             | ПРИМЕНИТЬ                                                                                                   | Komilakina                                                                                                    | ыи вид                                                                                                    |                                                                                                    |             |                                                                                                    |                                                                                                    |                                                                                                    |                                                                                                    |
|-------------|----------------------------------------------------------------------------------------------------|----------------------------------------------------------------------------------------------------|----------------------------------------------------------------------------------------------------|----------------------------------------------------------------------------------------------------|-------------|----------------------------------------------------------------------------------------------------|----------------------------------------------------------------------------------------------------|----------------------------------------------------------------------------------------------------|----------------------------------------------------------------------------------------------------|
|             |                                                                                                    | ИСУИР (ИУАИТ)                                                                                                    |                                                                                                    |                                                                                                    |             |                                                                                                    | ИСУИР (ИУАИТ)                                                                                                    |                                                                                                    |                                                                                                    |
| Часы        | 4321-21                                                                                                    | 841-71                                                                                                    | 841-73                                                                                                    | 841-72                                                                                                    | Часы        | 4321-21                                                                                                    | 841-71                                                                                                    | 841-73                                                                                                    | 841-72                                                                                                    |
| 8:00-9:30   | 32935<br>Все недели<br>Военная подготовка<br>(ЛР)<br>null<br>4321-21<br>2024-09-02 - 2025-01-01<br>Часы: 36 | информационно-<br>коммуникационные<br>технологии<br>(ЛР)<br>0-105<br>Панченко Оксана<br>Владимировна<br>841-71<br>2024-09-02 - 2025-01-01<br>Часы: 18                   |                                                                                                    |                                                                                                    | 8:00-9:30   |                                                                                                    | 32321<br>2-ая неделя<br>Иностранный язык<br>(ПЗ)<br>7-519<br>Астафьева Аделина<br>Еркиновна<br>841-71<br>2024-09-02 - 2025-01-01<br>Часы: 16 |                                                                                                    |                                                                                                    |
| 9:40-11:10  | 44692<br>Вое недели<br>Военная подготовка<br>(ЛЕКЦ)<br>4321-21<br>2024-09-02 - 2025-01-01<br>Часы: 18       | 32297<br>1-ая неделя<br>Информационно-<br>коммуникационные<br>технологии<br>(ЛЕКЦ)<br>0.15<br>10-14-ченко Оксана<br>Владимировна<br>841-77, 841-71, 841-71,<br>841-72   | 32297<br>1-ая неделя<br>Информационно-<br>коммуникационные<br>технологии<br>(ЛЕКЦ)<br>0-315<br>Панченко Оксана<br>Владимировна<br>841-73, 841-74, 841-71,<br>841-72 | 32297<br>1-ая неделя<br>Информационно-<br>коммуникационно-<br>технологии<br>(ЛЕКЦ)<br>В-315<br>Панченко Оксана<br>Владимировна<br>841-73, 841-71, 841-71,<br>841-72                        | 9:40-11:10  |                                                                                                    | 44621<br>Все недели<br>История России<br>(ПЗ)<br>Д-102а<br>Суслов Алексей<br>Юрьевич<br>841-71<br>2024-09-02 - 2025-01-02<br>Часы: 36        |                                                                                                    | 32374<br>2-ая неделя<br>Иностранны<br>(ПЗ)<br>Г-519<br>Астафьева А<br>Еркиновна<br>841-72<br>2024-09-02 -<br>Часы: 16                           |
| 11:20-12:50 | 32936<br>Все недели<br>Военная подготовка<br>(ЛР)<br>null<br>4321-21<br>2024-09-02 - 2025-01-01<br>Часы: 36 | 32302<br>Все недели<br>Информатика<br>(ЛЕКЦ)<br>Лаптева Марина<br>Генпадъевна<br>841-74, 841-72, 841-71,<br>841-73<br>2024-09-02 - 2025-01-01<br>Часы-18                | 32302<br>Все недели<br>Информатика<br>(ЛЕКЦ)<br>Лаптева Марина<br>Генпадъевна<br>841-74, 841-72, 841-71,<br>841-73<br>2024-09-02 - 2025-01-01<br>Часъч-18           | 32302<br>Все недели<br>Информатика<br>(ЛЕКЦ)<br>Лаптева Марина<br>Геннадъевна<br>841-74, 841-72, 841-71,<br>841-73<br>2024-09-02 - 2025-01-01<br>Часки-18                                  | 11:20-12:50 | 45402<br>2-ая неделя<br>Теория систем и<br>системный анализ<br>(ЛЕКЦ)<br>8-101<br>Вотакова Лилия<br>Радисовна<br>4321-21, 4321-23<br>2024-09-02 - 2025-01-01<br>Часы-8 | 32330<br>2-эя неделя<br>История России<br>(П3)<br>Д-236<br>Суслов Алексей<br>Юреевич<br>841-71<br>2024-09-02 - 2025-01-01<br>Часы: 16        | 46965<br>2-эя неделя<br>История России<br>(ПЕКЦ)<br>Д-236<br>Саликгареев Максим<br>Владимирович<br>841-74, 841-73, 841-82,<br>841-72, 841-73, 841-82,<br>841-72, 841-71, 841-81<br>2024-09-02 - 2025-01-02<br>Часы-9 | 46965<br>2-ая неделя<br>История Рос<br>(ЛЕКЦ)<br>Д-236<br>Салимгареен<br>Владимирое<br>841-74, 841-7<br>841-72, 841-7<br>2024-09-0 -<br>Часы: 9 |
|             | 4321-21<br>2024-09-02 - 2025-01-01<br>Часы: 36<br>4469-4<br>Все недели<br>Военная подготовка<br>(Га)        | Геннадьевна<br>841-74, 841-72, 841-71,<br>841-73, 841-72, 841-71,<br>841-73<br>2024-09-02 - 2025-01-01<br>Часък 18<br>32304<br>1-ая неделя<br>Русский язык и<br>деловые | Геннадьевна<br>841-74, 841-72, 841-71,<br>841-73<br>2024-09-02 - 2025-01-01<br>Часън 18<br>32336<br>2-ая неделя<br>Самоорганизация и<br>командиая работа            | Геннадьевна<br>841-74, 841-72, 841-71,<br>841-73, 841-72, 841-71,<br>841-73, 841-72, 841-71,<br>841-73, 2024-09-02 - 2025-01-01<br>Часъг 18<br>32360<br>2-88 неделя<br>Информатика<br>(ЛР) |             | Вотякова Лилия<br>Радисовна<br>4321-21, 4321-23<br>2024-09-02 - 2025-01-01<br>Часы: Я                                                                                  | Юрьевич<br>841-71<br>2024-09-02 - 2025-01-01<br>Часы: 16<br>45405<br>Все недели<br>Физика<br>(ЛР)                                            | Владимирович<br>841-74, 841-73, 841-82,<br>841-72, 841-73, 841-81<br>2024-09-02 - 2025-01-02<br>Часк-9<br>32351<br>Все недели<br>Физика<br>(ЛР)                                                                      | 8<br>2<br>3<br>E<br>(                                                                                                    |

12) При составлении расписания с использованием витрины электронных сервисов КНИТУ ОNE все данные хранятся в единой базе АСУ ЭУ. Все внесенные изменения отображаются одновременно и в АСУ ЭУ, с целью синхронизации данных. Ниже представлен скриншот электронного расписания из АСУ «Электронный университет».

| Расписание                    |                                           |                       |              | Сроки семестра |                 |               |                      |                                          |                     |                        |                  |              |
|-------------------------------|-------------------------------------------|-----------------------|--------------|----------------|-----------------|---------------|----------------------|------------------------------------------|---------------------|------------------------|------------------|--------------|
| Учебная группа 4311-22, 2024, | /2025, 1, Расписание з 🖂 О                | тбор 01.09.2024       | ? 🗸          |                |                 |               |                      | Шаблон                                   | 🖂 Дата начала       | 02.09.2024             | 🖂 Дата окончания | 01.01.2025 [ |
| Опубликовать расписание гр    | уппы                                      |                       | ^            |                |                 |               |                      |                                          |                     |                        |                  |              |
| Дата начала 02.09.2024        |                                           |                       | $\checkmark$ |                | 1               |               |                      | Расписание                               |                     | 1                      | T                |              |
| Дата окончания 01.01.2025     |                                           |                       |              | День недели    | 🔺 Пара 🔺        | Неделя 🔺      | Преподаватель        | Дисциплина                               | Вид занятия         | Аудитория              | Начало модуля    | Конец модуля |
| Расписание группы готов       | ю к публикации                            |                       | _            |                | 1.08:00         | 2             |                      |                                          |                     |                        |                  |              |
|                               |                                           |                       |              |                |                 | 1             |                      |                                          |                     |                        |                  |              |
| Параметры                     |                                           |                       | V            |                | 2. 09:40        | 2             |                      |                                          |                     |                        |                  |              |
| Выбор учебного плана          |                                           |                       |              |                | 0.44.00         | 1 Титовцев Ан | тон Сергеевич        | Администрирование информационных систем  | Лабораторная работа | B-302а (Корпус         | 02.09.2024       | 01.01.2025   |
| Ответственное Федерально      | е государственное бюджет                  | ное образовательное у | ?            |                | 3. 11:20        | 2             |                      |                                          |                     | 5)                     |                  |              |
| Учебный план Оперативны       | ий план (4к, начало обучени               | ия: "01. VI Из портфо | лио          |                |                 | 1 Turonuon Au | ITOU CODEOODINI      |                                          |                     | В-302а (Корпус         | 02.00.2024       | 01.01.2025   |
| Дополнительные дисципл        | лины                                      |                       |              |                | 4. 13:00        | I THTOBLEB AN | поп сері севич       | Адлиянистрирование информационных систен | Ласораторная расота | "B")                   | 02.09.2024       | 01.01.2023   |
|                               |                                           |                       |              | 1. понедельник |                 | 2             |                      |                                          |                     | B-3023 (Kongyr         |                  |              |
|                               |                                           |                       |              |                | 5. 14:40        | 1 Салимьянов  | Инис Тахирович       | Параллельное программирование            | Лабораторная работа | "B")                   | 02.09.2024       | 01.01.2025   |
| Дисциплина 🔺 Вид н Ч          | изучаеная на рузка<br>Іасы Преподава Ауди | 1 Группы Статус И     | нде          |                |                 | 2             |                      |                                          |                     |                        |                  |              |
| Администрирован Лекция        | 36 Титовцев А                             | 4311-22 Bce x         |              |                | 6 16/20         | 1 Салимьянов  | Инис Тахирович       | Параллельное программирование            | Лабораторная работа | B-302a (Kopnyc<br>"B") | 02.09.2024       | 01.01.2025   |
| Администрирован Лабор         | 72 Титовцев А                             | 4311-22 Bce x         |              |                | 0. 10:20        | 2             |                      |                                          |                     | 5,                     |                  |              |
| Безопасность жиз Лекция       | 18 Хасанова В                             | 4311 Bce x            |              |                | 7 10:00         | 1             |                      |                                          |                     |                        |                  |              |
| Безопасность жиз Лабор        | 18 Хайруллин                              | 4311-22 Bce x         |              |                | 7. 18:00        | 2             |                      |                                          |                     |                        |                  |              |
| сонпасность жиз Лавор         | 18 Клокова А<br>18 Гарифаяно              | 4311-22 BCE X         |              |                | 8. 19:40        | 1             |                      |                                          |                     |                        |                  |              |
| Компьютерное мо Лабор         | 72 Гарифзяно                              | 4311-22 Bce x         |              |                |                 | 2             | 14                   | D                                        |                     | P. 121 (Kanana "P")    | 02.00.2024       | 01.01.0005   |
| Машинное обучение Лекция      | 18 Ахметшин                               | 4311-22 Bce x         |              |                | 1.08:00         | 2             | инис гахирович       | Параллельное программирование            | Лекция              | B-131 (Kopnyc B )      | 02.09.2024       | 01.01.2025   |
| Машинное обучение Лабор       | 72 Ахметшин                               | 4311-22 Bce x         |              |                |                 | 1 Зайнуллин А | Айдар Маратович      | Экология                                 | Лекция              | A-328 (Kopnyc "A")     | 02.09.2024       | 01.01.2025   |
| Методы оптимиза Лабор         | 36 Герасимов                              | 4311-22 Bce x         |              |                | 2. 09:40        | 2 Хасанова Ва | лерия Карловна       | Безопасность жизнедеятельности           | Лекция              | A-328 (Kopnyc "A")     | 02.09.2024       | 01.01.2025   |
| Параллельное про Лекция       | 18 Салимьяно                              | 4311-22 Bce x         | 2            |                |                 | 1 Зайнуллин А | Айдар Маратович      | Экология                                 | Практическое        | А-409 (Корпус "А")     | 02.09.2024       | 01.01.2025   |
| Параллельное про Лабор        | 72 Салимьяно<br>18 Мангишева              | 4311-22 BCE X         | 2            |                | 3. 11:20        | 2 Yaŭovonikua | Пойсан Исмагиловиа   |                                          | Занятие             | A-114 (Kopgur "A")     | 04 11 2024       | 01.01.2025   |
| Разработка польз Лабор        | 72 Мангушева                              | 4311-22 Bce x         |              |                |                 | 1             | nucan vicial vilobra | Describence is wished exception broch    | Лабораторная работа | A-114 (topilyc A)      | 04.11.2024       | 01.01.2025   |
| Системное програ Лекция       | 18                                        | Дисци                 | 2            | 2, вторник     | 4. 13:00        | 2             |                      | Безопасность жизнедеятельности           | Лабораторная работа | А-114 (Корпус "А")     | 04.11.2024       | 01.01.2025   |
| Системное програ Лабор        | 36                                        | Дисци                 | 2            |                | E 14/40         | 1             |                      |                                          |                     |                        |                  |              |
| Экология Лекция               | 18 Зайнуллин                              | 4311 Bce x            |              |                | 5. 14.40        | 2             |                      |                                          |                     |                        |                  |              |
| Экология Практ                | 18 Зайнуллин                              | 4311-22 Bce x         |              |                | 6. 16:20        | 1             |                      |                                          |                     |                        |                  |              |
|                               |                                           |                       |              |                |                 | 2             |                      |                                          |                     |                        |                  |              |
|                               |                                           |                       |              |                | 7. 18:00        | 2             |                      |                                          |                     |                        |                  |              |
|                               |                                           |                       |              |                |                 | 1             |                      |                                          |                     |                        |                  |              |
|                               |                                           |                       |              |                | 8. 19:40        | 2             |                      |                                          |                     |                        |                  |              |
|                               |                                           |                       |              | 3. cpena       | 1, 08:00        | 1             |                      |                                          |                     |                        |                  |              |
|                               |                                           |                       |              |                | 1.00.00         | 2             |                      |                                          |                     |                        |                  |              |
| Person 19 33 1 + 0 0          |                                           |                       |              |                | Всего: 96 за 0, |               |                      |                                          |                     |                        |                  |              |

13) После заполнения электронного расписания работниками ОДУП, оно автоматически отображается в личных кабинетах преподавателей и студентов, обеспечивая удобный доступ к актуальной информации о занятиях.

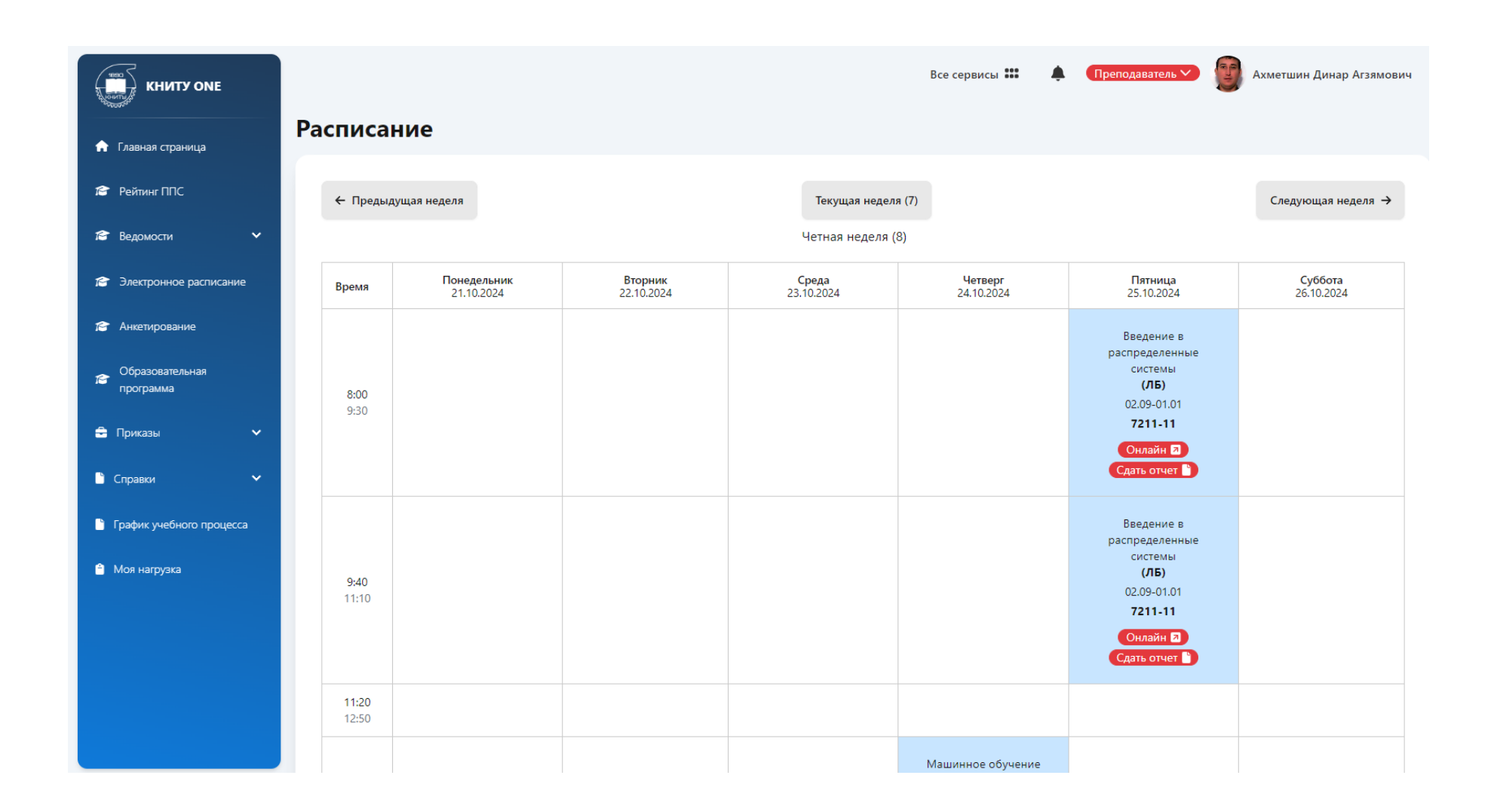

14) Преподаватель в своем личном кабинете при нажатии на ячейку расписания может создать занятие в режиме онлайн и написать комментарий для студентов. Кроме того, преподаватель может создать онлайн-курс в режиме видеоконференции (ВКС): для этого ему достаточно поставить галочку «Создать ВКС». После этого система автоматически создаст онлайн-вебинар, и у студентов в их личных кабинетах отобразится ссылка для подключения к курсу.

Для отчетности по проведению онлайн-занятий у преподавателя есть кнопка «Сдать отчет». При переходе по этой ссылке открывается страница, на которой можно загрузить скриншот проведенного занятия.

| еделя                     | Текущая неделя (7)                                                              |                              |                                                 |
|---------------------------|---------------------------------------------------------------------------------|------------------------------|-------------------------------------------------|
|                           | Нечетная неделя (9)                                                             | -                            |                                                 |
| Понедельник<br>28.10.2024 | Введение в распределенные системы<br>Пятница, 01.11.2024<br>Занятие в 8:00-9:30 | <b>-lетверг</b><br>1.10.2024 | <b>Пятни</b><br>01.11.20                        |
|                           | Офлайн 🔻                                                                        |                              | Введени<br>распредел<br>систем<br>( <b>ЛБ</b> ) |
|                           | Добавить ссылку или комментарий                                                 |                              | 02.09-01<br><b>7211-</b> 1<br>Д-507             |
|                           | Создать ссылку на ВКС Сохранить Закрыть                                         |                              | Введени<br>распредел-<br>систем<br>(ЛБ)         |
|                           |                                                                                 |                              | 02.09-01<br><b>7211-</b> 1<br>Д-507             |

15)Начальник УМУ проверяет соответствие электронного расписания требованиям Режима занятий обучающихся ФГБОУ ВО «Казанский национальный исследовательский технологический университет» от 04.09.2023.